# Appendix A - Firewall

### STATEFUL PACKET INSPECTION

Refers to an architecture, where the firewall keeps track of packets on each connection traversing all its interfaces and makes sure they are valid. This is in contrast to static packet filtering which only examines a packet based on the information in the packet header.

#### **DENIAL OF SERVICE ATTACK**

Is an incident in which a user or organization is deprived of the services of a resource they would normally expect to have. Various DoS attacks the device can withstand are ARP Attack, Ping Attack, Ping of Death, Land, SYN Attack, Smurf Attack, and Tear Drop.

#### TCP/IP/PORT/INTERFACE FILTER

These rules help in the filtering of traffic at the Network layer (i.e. Layer 3). When a Routing interface is created, **Enable Firewall** must be checked. Navigate to Advanced Setup  $\rightarrow$  Security  $\rightarrow$  IP Filtering.

#### **OUTGOING IP FILTER**

Helps in setting rules to DROP packets from the LAN interface. By default, if the Firewall is Enabled, all IP traffic from the LAN is allowed. By setting up one or more filters, specific packet types coming from the LAN can be dropped.

| Example 1: | Filter Name        | : Out_Filter1   |
|------------|--------------------|-----------------|
|            | Protocol           | : TCP           |
|            | Source IP address  | : 192.168.1.45  |
|            | Source Subnet Mask | : 255.255.255.0 |
|            | Source Port        | : 80            |
|            | Dest. IP Address   | : NA            |
|            | Dest. Subnet Mask  | : NA            |
|            | Dest. Port         | : NA            |

This filter will Drop all TCP packets coming from the LAN with IP Address/Subnet Mask of 192.168.1.45/24 having a source port of 80 irrespective of the destination. All other packets will be Accepted.

| Example 2: | Filter Name        | : Out_Filter2   |
|------------|--------------------|-----------------|
|            | Protocol           | : UDP           |
|            | Source IP Address  | : 192.168.1.45  |
|            | Source Subnet Mask | : 255.255.255.0 |
|            | Source Port        | : 5060:6060     |
|            | Dest. IP Address   | : 172.16.13.4   |
|            | Dest. Subnet Mask  | : 255.255.255.0 |
|            | Dest. Port         | : 6060:7070     |

This filter will drop all UDP packets coming from the LAN with IP Address / Subnet Mask of 192.168.1.45/24 and a source port range of 5060 to 6060, destined to 172.16.13.4/24 and a destination port range of 6060 to 7070.

#### **INCOMING IP FILTER**

Helps in setting rules to Allow or Deny packets from the WAN interface. By default, all incoming IP traffic from the WAN is Blocked, if the Firewall is Enabled. By setting up one or more filters, specific packet types coming from the WAN can be Accepted.

| Example 1: | Filter Name            | : In_Filter1     |
|------------|------------------------|------------------|
| _          | Protocol               | : TCP            |
|            | Policy                 | : Allow          |
|            | Source IP Address      | : 210.168.219.45 |
|            | Source Subnet Mask     | : 255.255.0.0    |
|            | Source Port            | : 80             |
|            | Dest. IP Address       | : NA             |
|            | Dest. Subnet Mask      | : NA             |
|            | Dest. Port             | : NA             |
|            | Selected WAN interface | : br0            |

This filter will ACCEPT all TCP packets coming from WAN interface "br0" with IP Address/Subnet Mask 210.168.219.45/16 with a source port of 80, irrespective of the destination. All other incoming packets on this interface are DROPPED.

| Example 2: | Filter Name            | 1 | In_Filter2     |
|------------|------------------------|---|----------------|
| _          | Protocol               | : | UDP            |
|            | Policy                 | : | Allow          |
|            | Source IP Address      | : | 210.168.219.45 |
|            | Source Subnet Mask     | : | 255.255.0.0    |
|            | Source Port            | : | 5060:6060      |
|            | Dest. IP Address       | : | 192.168.1.45   |
|            | Dest. Sub. Mask        | : | 255.255.255.0  |
|            | Dest. Port             | : | 6060:7070      |
|            | Selected WAN interface | : | br0            |

This rule will ACCEPT all UDP packets coming from WAN interface "br0" with IP Address/Subnet Mask 210.168.219.45/16 and a source port in the range of 5060 to 6060, destined to 192.168.1.45/24 and a destination port in the range of 6060 to 7070. All other incoming packets on this interface are DROPPED.

#### MAC LAYER FILTER

These rules help in the filtering of Layer 2 traffic. MAC Filtering is only effective in Bridge mode. After a Bridge mode connection is created, navigate to Advanced Setup  $\rightarrow$  Security  $\rightarrow$  MAC Filtering in the WUI.

| Example 1: | Global Policy      | : Forwarded         |
|------------|--------------------|---------------------|
|            | Protocol Type      | : PPPoE             |
|            | Dest. MAC Address  | : 00:12:34:56:78:90 |
|            | Source MAC Address | : NA                |
|            | Src. Interface     | : eth1              |
|            | Dest. Interface    | : eth2              |

Addition of this rule drops all PPPoE frames going from eth1 to eth2 with a Destination MAC Address of 00:12:34:56:78:90 irrespective of its Source MAC Address. All other frames on this interface are forwarded.

| Example 2: | Global Policy      | : Blocked           |
|------------|--------------------|---------------------|
|            | Protocol Type      | : PPPoE             |
|            | Dest. MAC Address  | : 00:12:34:56:78:90 |
|            | Source MAC Address | : 00:34:12:78:90:56 |
|            | Src. Interface     | : eth1              |
|            | Dest. Interface    | : eth2              |

Addition of this rule forwards all PPPoE frames going from eth1 to eth2 with a Destination MAC Address of 00:12:34:56:78 and Source MAC Address of 00:34:12:78:90:56. All other frames on this interface are dropped.

# **Appendix B - Specifications**

#### Hardware Interface

- RJ-11 X 1 for ADSL
- RJ-45 X 4 for LAN (10/100 Base-T auto-sense)
- WPS Button X 1
- Wi-Fi On/Off Button X 1
- Power Switch X 1
- Wi-Fi Antenna X 1

#### WAN Interface

- Downstream up to 8M for ADSL, 24 Mbps for ADSL2+; Upstream up to 1Mbps, for ANNEX M Upstream up to 2.4Mbps
- ANSI T1.413 issue 2, ITU-T G.992.2 Annex A (G.lite), ITU-T G.992.3 Annex A, L, M (ADSL2), TU-T G.992.5 Annex A, M (ADSL2+), ITU-T G 994.1, ITU-T G.997.1, ETSI ETR-328

### LAN Interface

• Standard IEEE 802.3, IEEE 802.3u

### Wireless Interface

- IEEE802.11b/g/n
- 64, 128-bit Wired Equivalent Privacy (WEP) Data Encryption
- 11 Channels (US, Canada)/ 13 Channels (Europe)/ 14 Channels (Japan)
- WPA/WPA2 Yes

#### Management

- SNMP V2C
- Remote upgrade
- TFTP/FTP upgrade
- Support TR069
- Telnet remote access support
- Support Web based configuration
- Support for backup & restore configuration to/from PC
- Support TR-64 for LAN management

#### **Networking Protocols**

- ARFC 2684 IP Bridging
- RFC 2684 IP Routing
- RFC 2516, PPPoE (Point over Ethernet) over ATM
- RFC 2364 PPPoA
- Support 8 PVCs
- QoS based on PVC
- Routing: RIP v1, RIP v2
- Support Static Routing
- NAT & PAT (RFC 1631)
- DMZ support
- NAT with Application Layer Gateway
- IP Routing: TCP, UDP, ICMP, ARP

- DHCP Client/Server for IP management
- DHCP Relay
- IP multicasting IGMP v1/v2
- Pass through/open/redirection and port mapping
- The Range of private IP support 192.168.1.2 to 192.168.1.254
- QoS mechanism support for mapping of PVC with different traffic classes
- HTTP (web based) for firmware upgrade & configuration
- IP filtering & raw filtering
- IGMP Snooping support
- IEEE 802.1D Transparent Bridging
- DNS Relay

#### **Security Functions**

- PAP, CHAP, TCP/IP/Port filtering rules
- Port triggering/Forwarding,
- Packet and MAC address filtering, Access control, SSH access

#### QoS

- Port-based QoS,
- 802.1 bit marking

#### Firewall/Filtering

- Stateful Inspection Firewall
- Stateless Packet Filter
- Denial of Service (DOS): ARP attacks, Ping attacks, Ping of Death, LAND, SYNC, Smurf, Unreachable, Teardrop
- TCP/IP/Port/interface filtering rules Support both incoming and outgoing filtering

#### NAT/NAPT

- Support Port Triggering and Port forwarding
- Symmetric port-overloading NAT, Full-Cone NAT
- Dynamic NAPT (NAPT N-to-1)
- Support DMZ host
- Virtual Server
- VPN Passthrough (PPTP, L2TP, IPSec)

#### **Application Passthrough**

PPTP, L2TP, IPSec, VoIP, Yahoo messenger, ICQ, RealPlayer, NetMeeting, MSN, X-box, etc.

 Power Supply
 Input:
 100 - 240 Vac

 Output:
 12 Vdc / 0.5 A

#### **Environment Condition**

| Operating temperature      | 0 ~ 50 degrees Celsius                   |
|----------------------------|------------------------------------------|
| Non-operating temperature. | 20 ~ 70 degrees Celsius                  |
| Humidity10 ~               | 90% (non-condensing, standard operating) |
| Humidity                   | .5 ~ 95% (non-condensing, non-operating) |

Certifications...... CE, FCC

### Kit Weight

(1\*AR-5389, 1\*RJ11 cable, 1\*RJ45 cable, 1\*power adapter, 1\*CD-ROM)

**NOTE:** Specifications are subject to change without notice

# **Appendix C - SSH Client**

Unlike Microsoft Windows, Linux OS has a ssh client included. For Windows users, there is a public domain one called "putty" that can be downloaded from here:

http://www.chiark.greenend.org.uk/~sgtatham/putty/download.html

To access the ssh client you must first enable SSH access for the LAN or WAN from the Management  $\rightarrow$  Access Control  $\rightarrow$  Services menu in the web user interface.

To access the router using the Linux ssh client

For LAN access, type: ssh -l admin 192.168.1.1

For WAN access, type: ssh -l support WAN IP address

To access the router using the Windows "putty" ssh client

For LAN access, type: putty -ssh -l admin 192.168.1.1

For WAN access, type: putty -ssh -l support WAN IP address

**NOTE:** The *WAN IP address* can be found on the Device Info  $\rightarrow$  WAN screen

# **Appendix D - WPS OPERATION**

This Section shows the basic AP WPS Operation procedure.

## **D1 Add Enrollee with Pin Method**

- 1) Select **Enabled** from the Enable WPS dropdown menu.
- 2) Click the **Apply/Save** button at the bottom of the screen.

| 28              |                                      |                                                                      |
|-----------------|--------------------------------------|----------------------------------------------------------------------|
| CONTRATION      |                                      |                                                                      |
| ADSI            | Poutor                               |                                                                      |
| ADSL            | Kouter                               |                                                                      |
|                 | Wireless Security                    |                                                                      |
| N               | This page allows you to configu      | re security features of the wireless LAN interface.                  |
|                 | You may setup configuration ma       | anually                                                              |
| Device Info     | OR<br>through WiEi Proteted Setun/W/ | PC)                                                                  |
| Advanced Setup  | Note: When both STA PIN and /        | Authorized MAC are empty, PBC is used. If Hide Access Point enabled  |
| Wireless        | or Mac filter list is empty with "a  | allow" chosen, WPS will be disabled                                  |
| Basic           | WDS Setup                            |                                                                      |
| Security        | wro oetup                            |                                                                      |
| MAC Filter      | Enable WPS                           | Enabled 🗸                                                            |
| Wireless Bridge |                                      |                                                                      |
| Advanced        | Add Client (This feature is          | only available for WPA2-PSK mode or OPEN mode with WEP disabled)     |
| Site Survey     |                                      | O Enter STA PIN O Use AP PIN Add Enrollee                            |
| Station Info    |                                      |                                                                      |
| WiFi Button     | Set WPS AP Mode                      | Configured 😽                                                         |
| Diagnostics     |                                      |                                                                      |
| Management      | Setup AP (Configure all sec          | curity settings with an external registar)                           |
|                 | Lask Davies DTU                      | Enable                                                               |
|                 | LOCK DEVICE PIN                      |                                                                      |
|                 | Device PIN                           | 17084215 Help                                                        |
|                 |                                      | Config AP                                                            |
|                 |                                      | Connig AF                                                            |
|                 |                                      |                                                                      |
|                 | Manual Setup AP                      |                                                                      |
|                 | You can set the network authen       | itication method, selecting data encryption,                         |
|                 | specify whether a network key i      | is required to authenticate to this wireless network and specify the |
|                 | encryption strength.                 |                                                                      |
|                 | Click Apply/Save when uone.          |                                                                      |
|                 | Select SSID:                         | Comtrend8C61 🗸                                                       |
|                 |                                      |                                                                      |
|                 | Network Authentication:              | WPAZ-PSK                                                             |
|                 | WPA/WAPI passphrase:                 | ••••••••••••••••••••••••••••••••••••••                               |
|                 | WPA Group Rekey Interval:            | 3600                                                                 |
|                 | WPA/WAPI Encryption:                 |                                                                      |
|                 | WEP Encryption:                      | Disabled                                                             |
|                 | wer enerypron.                       |                                                                      |
|                 |                                      | Apply/Save                                                           |
|                 | 1                                    |                                                                      |

3) When the screen refreshes select the Radio button "Enter STA  $\mbox{Pin}''$ 

- 4) Input Pin from Enrollee Station (67782789 in this example)
- 5) Click "Add Enrollee"

| WPS Setup                   |                                                                                                    |
|-----------------------------|----------------------------------------------------------------------------------------------------|
| Enable <b>WPS</b>           | Enabled 🖌                                                                                                    |
| Add <b>Client</b> (This fea | ure is only available for WPA2-PSK mode or OPEN mode with WEP disabled) <ul> <li>Enter STA PIN</li> <li>Use AP PIN</li> <li>Add Enrollee</li> </ul> |
|                             | 67782789 <u>Help</u>                                                                                                    |

4) Operate Station to start WPS Adding Enrollee.

## **D2 Add Enrollee with PBC Method**

1) Press the WPS button at back of the device to activate WPS PBC operation.

|   | <b>`</b> |                                |                 |
|---|----------|--------------------------------|-----------------|
| 0 |          | WPS<br>O<br>WIRELESS<br>ON/OFF | ON/OFF 12V-0.5A |

2) Operate Station (your dongle for example) to start WPS Adding Enrollee.

## **D3 Configure AP**

- 1) Select **Enabled** from the Enable WPS dropdown menu.
- Select **Unconfigured** from the Set WPS AP Mode dropdown menu.
   Click the **Apply/Save** button at the bottom of the screen.

| GOMEREND                    | •                                                                                                    |                                                                                                    |  |
|-----------------------------|----------------------------------------------------------------------------------------------------|----------------------------------------------------------------------------------------------------|--|
| ADSL                        | Router                                                                                                    |                                                                                                    |  |
|                             | Wireless Security                                                                                            |                                                                                                    |  |
| N                           | This page allows you to confi<br>You may setup configuration                                                 | gure security features of the wireless LAN interface.<br>manually                                                               |  |
| Device Info                 | OR<br>through WiFi Protcted Setup()                                                                          | WPS)                                                                                                    |  |
| Wireless                    | WPS Setup                                                                                                    |                                                                                                    |  |
| Basic<br>Security           | Enable <b>WPS</b>                                                                                            | Enabled 🗸                                                                                                    |  |
| MAC Filter                  | Add <b>Client</b> (This feature i                                                                            | is available only when WPA-PSK, WPA2 PSK or OPEN mode is configured)                                                            |  |
| Advanced                    |                                                                                                    | Push-Button      PIN     Add Enrolee     Help                                                                                   |  |
| Station Info<br>Diagnostics | Cot WDC AD Mode                                                                                              |                                                                                                    |  |
| Management                  | Set WPS AP Mode                                                                                              |                                                                                                    |  |
|                             | Setup AP (Configure all security settings with an external registar)                                         |                                                                                                    |  |
|                             |                                                                                                    |                                                                                                    |  |
|                             | Device PIN                                                                                                   | 31957199 <u>Help</u>                                                                                                    |  |
|                             | Manual Setup AP                                                                                              |                                                                                                    |  |
|                             | You can set the network authe<br>specify whether a network key<br>strength.<br>Click "Apply/Save" when done. | ntication method, selecting data encryption,<br>is required to authenticate to this wireless network and specify the encryption |  |
|                             | Select SSID:                                                                                                 | Comtrend3456                                                                                                    |  |
|                             | Network Authentication:                                                                                      | WPA2-PSK                                                                                                    |  |
|                             | WPA/WAPI passphrase:                                                                                         | Click here to display                                                                                                    |  |
|                             | WPA Group Rekey Interval:                                                                                    |                                                                                                    |  |
|                             | WEP Encryption:                                                                                              | Disabled V                                                                                                    |  |
|                             |                                                                                                    | Apply/Save                                                                                                    |  |

The following page will show these additional items.

| Lock Device PIN | Enable    |      |
|-----------------|-----------|------|
| Device PIN      | 31957199  | Help |
|                 | Config AP |      |

#### Lock Device PIN

When enabled, device PIN is locked and cannot be used for WPS operation.

4) Read the Device Pin (31957199 in this example) and input to External Registrar(ER – your dongle for example) when ER asks Device Pin ER could be wired (for example Windows Vista) or wireless (Intel Station).

5) Do Web Page refresh after ER complete AP Configuration to check the new parameters setting.

# **Appendix E - Connection Setup**

Creating a WAN connection is a two-stage process.

- **1** Setup a Layer 2 Interface (ATM, PTM or Ethernet).
- **2** Add a WAN connection to the Layer 2 Interface.

The following sections describe each stage in turn.

## E1 ~ Layer 2 Interfaces

Layer2 interface supports VLAN Mux modes, which allow for multiple connections over a single interface. PPPoE, IPoE, and Bridge are supported while PPPoA and IPoA connections are not.

The figure below shows multiple connections over a single VLAN Mux interface.

| Interface | Description   | Туре   | Vlan8021p | VlanMuxId | Igmp     | NAT     | Firewall | IPv6     | Mld      | Remove | Edit |
|-----------|---------------|--------|-----------|-----------|----------|---------|----------|----------|----------|--------|------|
| atm0.1    | ipoe_0_0_35.5 | IPoE   | 5         | 5         | Disabled | Enabled | Disabled | Disabled | Disabled |        | Edit |
| ipoa0     | ipoa_0_55_55  | IPoA   | N/A       | N/A       | Disabled | Enabled | Disabled | Disabled | Disabled |        | Edit |
| pppoa1    | pppoa_0_5_36  | PPPoA  | N/A       | N/A       | Disabled | Enabled | Disabled | Disabled | Disabled |        | Edit |
| ptm0.1    | br_0_1_1      | Bridge | N/A       | N/A       | Disabled | N/A     | Disabled | Disabled | Disabled |        | Edit |
| ppp0.1    | pppoe_eth1    | PPPoE  | N/A       | N/A       | Disabled | Enabled | Disabled | Disabled | Disabled |        | Edit |

#### VLAN MUX MODE

This mode uses VLAN tags to allow for multiple connections over a single interface. PPPoE, IPoE, and Bridge are supported while PPPoA and IPoA connections are not. The figure below shows multiple connections over a single VLAN Mux interface.

| Interface | Description    | Туре   | Vlan8021p | VlanMuxId | Igmp     | NAT     | Firewall | IPv6     | Mld      | Remove | Edit |
|-----------|----------------|--------|-----------|-----------|----------|---------|----------|----------|----------|--------|------|
| atm0.2    | ipoe_0_0_35.34 | IPoE   | 6         | 34        | Disabled | Enabled | Disabled | Disabled | Disabled |        | Edit |
| atm0.3    | br_0_0_35.66   | Bridge | 5         | 66        | Disabled | N/A     | Disabled | Disabled | Disabled |        | Edit |
| ppp0.1    | pppoe_0_0_35.5 | PPPoE  | 5         | 5         | Disabled | Enabled | Disabled | Disabled | Disabled |        | Edit |

## **E1.1 ATM Interfaces**

Follow these procedures to configure an ATM interface.

### **NOTE**: The AR-5389 supports up to 16 ATM interfaces.

**STEP 1:** Go to Advanced Setup  $\rightarrow$  Layer2 Interface  $\rightarrow$  ATM Interface.

| DSL ATM Interface Configuration |                                                                                                    |  |  |  |  |  |  |
|---------------------------------|----------------------------------------------------------------------------------------------------|--|--|--|--|--|--|
|                                 | Choose Add, or Remove to configure DSL ATM interfaces.                                                                                                    |  |  |  |  |  |  |
| Interface                       | Interface Vpi Vci DSL Latency Category Category Peak Cell Rate (cells/s) Sustainable Cell Rate (cells/s) Max Burst Size (bytes) Vipe Mode Volume Volume |  |  |  |  |  |  |
| Add Remove                      |                                                                                                    |  |  |  |  |  |  |

This table is provided here for ease of reference.

| Heading                  | Description                                                                                                    |
|--------------------------|----------------------------------------------------------------------------------------------------|
| Interface                | WAN interface name.                                                                                            |
| VPI                      | ATM VPI (0-255)                                                                                                |
| VCI                      | ATM VCI (32-65535)                                                                                             |
| DSL Latency              | {Path0} $\rightarrow$ port ID = 0<br>{Path1} $\rightarrow$ port ID = 1<br>{Path0&1} $\rightarrow$ port ID = 4  |
| Category                 | ATM service category                                                                                           |
| Peak Cell Rate           | Maximum allowed traffic rate for the ATM PCR service connection                                                |
| Sustainable Cell<br>Rate | The average allowable, long-term cell transfer rate on the VBR service connection                              |
| Max Burst Size           | The maximum allowable burst size of cells that can be transmitted contiguously on the VBR service connection   |
| Link Type                | Choose EoA (for PPPoE, IPoE, and Bridge), PPPoA, or IPoA.                                                      |
| Connection Mode          | Default Mode – Single service over one connection<br>Vlan Mux Mode – Multiple Vlan service over one connection |
| IP QoS                   | Quality of Service (IP QoS) status                                                                             |
| Remove                   | Select items for removal                                                                                       |

**STEP 2:** Click **Add** to proceed to the next screen.

**NOTE:** To add WAN connections to one interface type, you must delete existing connections from the other interface type using the **remove** button.

| ATM PVC Configuration                                                                                                    |                                                                                                    |
|----------------------------------------------------------------------------------------------------|----------------------------------------------------------------------------------------------------|
| This screen allows you to configure                                                                                                    | e a ATM PVC.                                                                                        |
| VPI: 0 [0-255]<br>VCI: 35 [32-65535]                                                                                                    |                                                                                                    |
| <ul> <li>Select DSL Latency</li> <li>Path0 (Fast Path)</li> <li>Path1 (Interleave)</li> </ul>                                                   |                                                                                                    |
| Select DSL Link Type (EoA is for PF<br><ul> <li>EoA</li> <li>PPPoA</li> <li>IPoA</li> </ul>                                                     | PPOE, IPOE, and Bridge.)                                                                            |
| Encapsulation Mode:                                                                                                    | LLC/SNAP-BRIDGING                                                                                   |
| Service Category:                                                                                                    | UBR Without PCR 🖌                                                                                   |
| <ul> <li>Select Scheduler for Queues of Equ</li> <li>Round Robin (weight=1)</li> <li>Weighted Fair Queuing<br/>Default Queue Weight:</li> </ul> | 1 [1-63]                                                                                            |
| Default Queue Precedence:<br>Note: For WFQ, the default queue                                                                                   | 8 [1-8] (lower value, higher priority)<br>precedence will be applied to all other queues in the VC. |
|                                                                                                    | Back Apply/Save                                                                                     |

There are many settings here including: VPI/VCI, DSL Latency, DSL Link Type, Encapsulation Mode, Service Category, Connection Mode and Quality of Service.

Here are the available encapsulations for each xDSL Link Type:

- EoA- LLC/SNAP-BRIDGING, VC/MUX
- ◆ PPPoA- VC/MUX, LLC/ENCAPSULATION
- ♦ IPoA- LLC/SNAP-ROUTING, VC MUX

**STEP 3:** Click **Apply/Save** to confirm your choices.

On the next screen, check that the ATM interface is added to the list. For example, an ATM interface on PVC 0/35 in Default Mode with an EoA Link type is shown below.

|           | DSL ATM Interface Configuration                        |     |                |          |                                |                                       |                                 |              |             |         |        |
|-----------|--------------------------------------------------------|-----|----------------|----------|--------------------------------|---------------------------------------|---------------------------------|--------------|-------------|---------|--------|
|           | Choose Add, or Remove to configure DSL ATM interfaces. |     |                |          |                                |                                       |                                 |              |             |         |        |
| Interface | Vpi                                                    | Vci | DSL<br>Latency | Category | Peak Cell<br>Rate<br>(cells/s) | Sustainable<br>Cell Rate<br>(cells/s) | Max<br>Burst<br>Size<br>(bytes) | Link<br>Type | Conn Mode   | IP QoS  | Remove |
| atm0      | 0                                                      | 35  | Path0          | UBR      |                                |                                       |                                 | EoA          | VlanMuxMode | Support |        |
|           | Add Remove                                             |     |                |          |                                |                                       |                                 |              |             |         |        |

To add a WAN connection go to  $E2 \sim WAN$  Connections.

## E1.2 PTM Interfaces

Follow these procedures to configure a PTM interface.

**NOTE**: The AR-5389 can support two PTM interfaces.

**STEP 4:** Go to Advanced Setup  $\rightarrow$  Layer2 Interface  $\rightarrow$  PTM Interface.

| DSL PTM Interface Configuration                        |                                                            |  |  |  |  |  |  |
|--------------------------------------------------------|------------------------------------------------------------|--|--|--|--|--|--|
| Choose Add, or Remove to configure DSL PTM interfaces. |                                                            |  |  |  |  |  |  |
| Interface                                              | Interface DSL Latency PTM Priority Conn Mode IP QoS Remove |  |  |  |  |  |  |
| Add Remove                                             |                                                            |  |  |  |  |  |  |

This table is provided here for ease of reference.

| Heading         | Description                                                                                                    |
|-----------------|----------------------------------------------------------------------------------------------------|
| Interface       | WAN interface name.                                                                                                    |
| DSL Latency     | {Path0} $\rightarrow$ portID = 0<br>{Path1} $\rightarrow$ port ID = 1<br>{Path0&1} $\rightarrow$ port ID = 4                                                        |
| PTM Priority    | Normal or High Priority (Preemption).                                                                                                    |
| Connection Mode | Default Mode – Single service over one interface.<br>Vlan Mux Mode – Multiple Vlan services over one interface.<br>MSC Mode – Multiple Services over one interface. |
| QoS             | Quality of Service (QoS) status.                                                                                                    |
| Remove          | Select interfaces to remove.                                                                                                    |

**STEP 5:** Click **Add** to proceed to the next screen.

**NOTE:** To add WAN connections to one interface type, you must delete existing connections from the other interface type using the **remove** button.

| PTM Configuration                                                                                                    |
|----------------------------------------------------------------------------------------------------|
| This screen allows you to configure a PTM flow.                                                                                                    |
| Select DSL Latency<br>Path0 (Fast Path) Path1 (Interleave)                                                                                                    |
| Select Scheduler for Queues of Equal Precedence         Round Robin (weight=1)         Weighted Fair Queuing         Default Queue Weight:         1           |
| Default Queue Precedence: 8 [1-8] (lower value, higher priority)<br>Note: For WFQ, the default queue precedence will be applied to all other queues in the VC. |
| Back Apply/Save                                                                                                    |

There are many settings that can be configured here including: DSL Latency, PTM Priority, Connection Mode and Quality of Service.

**STEP 6:** Click **Apply/Save** to confirm your choices.

On the next screen, check that the PTM interface is added to the list.

For example, an PTM interface in Default Mode is shown below.

| DSL PTM Interface Configuration                        |                                                            |  |  |  |  |  |  |
|--------------------------------------------------------|------------------------------------------------------------|--|--|--|--|--|--|
| Choose Add, or Remove to configure DSL PTM interfaces. |                                                            |  |  |  |  |  |  |
| Interface                                              | Interface DSL Latency PTM Priority Conn Mode IP QoS Remove |  |  |  |  |  |  |
| ptm0                                                   | ptm0 Path0 Normal&High VlanMuxMode Support                 |  |  |  |  |  |  |
| Add Remove                                             |                                                            |  |  |  |  |  |  |

To add a WAN connection go to  $E2 \sim WAN$  Connections.

## E1.3 Ethernet WAN Interface

Some models of the AR-5389 support a single Ethernet WAN interface over the ETH WAN port. Follow these procedures to configure an Ethernet WAN interface.

**NOTE:** To add WAN connections to one interface type, you must delete existing connections from the other interface type using the **remove** button.

### **STEP 1:** Go to Advanced Setup $\rightarrow$ Layer2 Interface $\rightarrow$ ETH Interface.

|    | ETH WAN Interface Configuration                                                                   |  |  |  |  |  |  |
|----|---------------------------------------------------------------------------------------------------|--|--|--|--|--|--|
| Cł | Choose Add, or Remove to configure ETH WAN interfaces.<br>Allow one ETH as layer 2 wan interface. |  |  |  |  |  |  |
|    | Interface/(Name) Connection Mode Remove                                                           |  |  |  |  |  |  |
|    | Add Remove                                                                                        |  |  |  |  |  |  |

This table is provided here for ease of reference.

| Heading              | Description                                                                                                    |
|----------------------|----------------------------------------------------------------------------------------------------|
| Interface/<br>(Name) | ETH WAN Interface                                                                                                    |
| Connection<br>Mode   | Default Mode – Single service over one connection<br>Vlan Mux Mode – Multiple Vlan service over one connection<br>MSC Mode – Multiple Service over one Connection |
| Remove               | Select the checkbox and click <b>Remove</b> to remove the connection.                                                                                             |

**STEP 2:** Click **Add** to proceed to the next screen.

| ETH WAN Configuration<br>This screen allows you to configure a ETH port . |  |  |  |  |  |
|---------------------------------------------------------------------------|--|--|--|--|--|
| Select a ETH port:                                                        |  |  |  |  |  |
| eth1/ENET1 V<br>Back Apply/Save                                           |  |  |  |  |  |

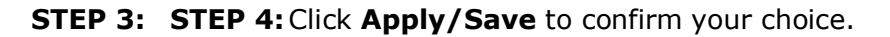

The figure below shows an Ethernet WAN interface configured in VlanMuxMode.

| ETH WAN Interface Configuration                                                                   |                                         |  |  |  |  |  |  |
|---------------------------------------------------------------------------------------------------|-----------------------------------------|--|--|--|--|--|--|
| Choose Add, or Remove to configure ETH WAN interfaces.<br>Allow one ETH as layer 2 wan interface. |                                         |  |  |  |  |  |  |
|                                                                                                   | Interface/(Name) Connection Mode Remove |  |  |  |  |  |  |
|                                                                                                   | eth1/ENET1 VlanMuxMode                  |  |  |  |  |  |  |
| Remove                                                                                            |                                         |  |  |  |  |  |  |

To add a WAN connection go to Appendix E - Connection Setup.

## **E2** ~ **WAN** Connections

In Default Mode, the AR-5389 supports up to 16 connections.

To setup a WAN connection follow these instructions.

**STEP 1:** Go to the Advanced Setup  $\rightarrow$  WAN Service screen.

| Wide Area Network (WAN) Service Setup                                            |                                                                                       |  |  |  |  |  |  |  |  |
|----------------------------------------------------------------------------------|---------------------------------------------------------------------------------------|--|--|--|--|--|--|--|--|
| Choose Add, Remove or Edit to configure a WAN service over a selected interface. |                                                                                       |  |  |  |  |  |  |  |  |
| PPP Redirect: 💿 Disable 🔘 Enable                                                 |                                                                                       |  |  |  |  |  |  |  |  |
| Interface                                                                        | Interface Description Type Vlan8021p VlanMuxId Igmp NAT Firewall IPv6 Mld Remove Edit |  |  |  |  |  |  |  |  |
|                                                                                  |                                                                                       |  |  |  |  |  |  |  |  |
| Add Remove                                                                       |                                                                                       |  |  |  |  |  |  |  |  |

**STEP 2:** Click **Add** to create a WAN connection. The following screen will display.

|   | WAN Service Interface Configuration                                                                                                    |
|---|----------------------------------------------------------------------------------------------------|
|   | Select a layer 2 interface for this service                                                                                                    |
| Ν | Note: For ATM interface, the descriptor string is (portId_vpi_vci)<br>For PTM interface, the descriptor string is (portId_high_low)<br>Where portId=0> DSL Latency PATH0<br>portId=1> DSL Latency PATH1<br>portId=4> DSL Latency PATH0&1<br>low =0> Low PTM Priority not set<br>low =1> Low PTM Priority set<br>high =0> High PTM Priority not set<br>high =1> High PTM Priority set |
|   | eth1/ENET1                                                                                                    |

**STEP 3:** Choose a layer 2 interface from the drop-down box and click **Next**. The WAN Service Configuration screen will display as shown below.

| WAN Service Configuration                                                                                                    |           |
|----------------------------------------------------------------------------------------------------|-----------|
| Select WAN service type:                                                                                                    |           |
| <ul> <li>PPP over Ethernet (PPPoE)</li> </ul>                                                                                               |           |
| ○ IP over Ethernet                                                                                                    |           |
| O Bridging                                                                                                    |           |
|                                                                                                    |           |
| Enter Service Description: pppoe_eth1                                                                                                    |           |
|                                                                                                    |           |
| For tagged service, enter valid 802.1P Priority and 802.1Q VLAN ID.<br>For untagged service, set -1 to both 802.1P Priority and 802.1Q VLAN | ۱D.       |
| Enter 802.1P Priority [0-7]:                                                                                                    | -1        |
| Enter 802.1Q VLAN ID [0-4094]:                                                                                                    | -1        |
|                                                                                                    |           |
| Network Protocol Selection:                                                                                                    |           |
| IPv4 Only                                                                                                    |           |
|                                                                                                    |           |
|                                                                                                    | Back Next |
|                                                                                                    |           |

**OTE**: The WAN services shown here are those supported by the layer 2 interface you selected in the previous step. If you wish to change your selection click the **Back** button and select a different layer 2 interface.

**STEP 4:** For VLAN Mux Connections, you must enter Priority & VLAN ID tags.

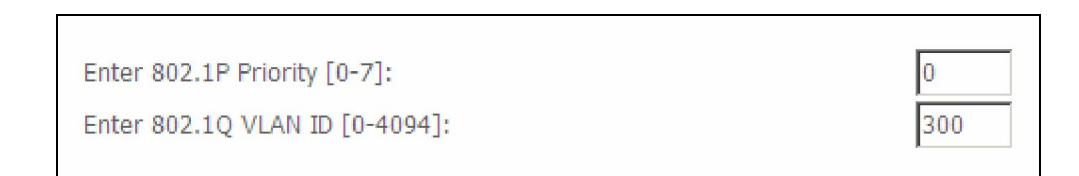

**STEP 5:** You will now follow the instructions specific to the WAN service type you wish to establish. This list should help you locate the correct procedure:

(1) For PPP over ETHERNET (PPPoE), go to page 152.

- (2) For IP over ETHERNET (IPoE), go to page 158.
- (3) For Bridging, go to page 164.
- (4) For PPP over ATM (PPPoA), go to page 166.
- (5) For IP over ATM (IPoA), go to page 171.

The subsections that follow continue the WAN service setup procedure.

## E2.1 PPP over ETHERNET (PPPoE)

**STEP 1:** Select the PPP over Ethernet radio button and click **Next**. You can also enable IPv6 by ticking the checkbox ☑ at the bottom of this screen.

| WAN Service Configuration                                                                                                    |           |
|----------------------------------------------------------------------------------------------------|-----------|
| Select WAN service type:<br><ul> <li>PPP over Ethernet (PPPoE)</li> <li>IP over Ethernet</li> <li>Bridging</li> </ul>                          |           |
| Enter Service Description: pppoe_eth1                                                                                                    |           |
| For tagged service, enter valid 802.1P Priority and 802.1Q VLAN ID.<br>For untagged service, set -1 to both 802.1P Priority and 802.1Q VLAN ID |           |
| Enter 802.1P Priority [0-7]:                                                                                                    | -1        |
| Enter 802.1Q VLAN ID [0-4094]:                                                                                                    | -1        |
| Network Protocol Selection:<br>IPv4 Only                                                                                                    |           |
|                                                                                                    | Back Next |

**STEP 2:** On the next screen, enter the PPP settings as provided by your ISP. Click **Next** to continue or click **Back** to return to the previous step.

| PPP Username and Password                                                                                                    |
|----------------------------------------------------------------------------------------------------|
| PPP usually requires that you have a user name and password to establish your connection.<br>In the boxes below, enter the user name and password that your ISP has provided to you. |
| PPP Username:                                                                                                    |
| PPP Password:                                                                                                    |
| PPPoE Service Name:                                                                                                    |
| Authentication Method: AUTO                                                                                                    |
| Enable Fullcone NAT                                                                                                    |
| Dial on demand (with idle timeout timer)                                                                                                    |
| PPP IP extension                                                                                                    |
| Enable NAT                                                                                                    |
| Enable Firewall                                                                                                    |
| Use Static IPv4 Address                                                                                                    |
|                                                                                                    |
| Fixed MTU                                                                                                    |
| MTU: 1492                                                                                                    |
| Enable PPP Debug Mode                                                                                                    |
| Bridge PPPoE Frames Between WAN and Local Ports                                                                                                    |
| Multicast Proxy                                                                                                    |
| Enable IGMP Multicast Proxy                                                                                                    |
| No Multicast VLAN Filter                                                                                                    |
| WAN interface with base MAC.<br>Notice: Only one WAN interface can be cloned to base MAC address.                                                                                    |
| Enable WAN interface with base MAC                                                                                                    |
| Back Next                                                                                                    |

The settings shown above are described below.

#### **PPP SETTINGS**

The PPP Username, PPP password and the PPPoE Service Name entries are dependent on the particular requirements of the ISP. The user name can be a maximum of 256 characters and the password a maximum of 32 characters in length. For Authentication Method, choose from AUTO, PAP, CHAP, and MSCHAP.

#### ENABLE FULLCONE NAT

This option becomes available when NAT is enabled. Known as one-to-one NAT, all requests from the same internal IP address and port are mapped to the same external IP address and port. An external host can send a packet to the internal host, by sending a packet to the mapped external address.

#### **DIAL ON DEMAND**

The AR-5389 can be configured to disconnect if there is no activity for a period of time by selecting the **Dial on demand** checkbox  $\square$ . You must also enter an inactivity timeout period in the range of 1 to 4320 minutes.

| Dial on demand (with idle timeout timer) |                                    |  |  |  |
|------------------------------------------|------------------------------------|--|--|--|
| Inact                                    | tivity Timeout (minutes) [1-4320]: |  |  |  |

#### **PPP IP EXTENSION**

The PPP IP Extension is a special feature deployed by some service providers. Unless your service provider specifically requires this setup, do not select it.

PPP IP Extension does the following:

- Allows only one PC on the LAN.
- Disables NAT and Firewall.
- The device becomes the default gateway and DNS server to the PC through DHCP using the LAN interface IP address.
- The device extends the IP subnet at the remote service provider to the LAN PC. i.e. the PC becomes a host belonging to the same IP subnet.
- The device bridges the IP packets between WAN and LAN ports, unless the packet is addressed to the device's LAN IP address.
- The public IP address assigned by the remote side using the PPP/IPCP protocol is actually not used on the WAN PPP interface. Instead, it is forwarded to the PC LAN interface through DHCP. Only one PC on the LAN can be connected to the remote, since the DHCP server within the device has only a single IP address to assign to a LAN device.

#### **ENABLE NAT**

If the LAN is configured with a private IP address, the user should select this checkbox  $\square$ . The NAT submenu will appear in the Advanced Setup menu after reboot. On the other hand, if a private IP address is not used on the LAN side (i.e. the LAN side is using a public IP), this checkbox  $\square$  should not be selected to free up system resources for better performance.

#### **ENABLE FIREWALL**

If this checkbox  $\square$  is selected, the Security submenu will be displayed on the Advanced Setup menu after reboot. If firewall is not necessary, this checkbox  $\square$  should not be selected to free up system resources for better performance.

#### **USE STATIC IPv4 ADDRESS**

Unless your service provider specially requires it, do not select this checkbox  $\boxtimes$ . If selected, enter the static IP address in the **IPv4 Address** field. Don't forget to adjust the IP configuration to Static IP Mode as described in Section 3.2

#### MTU

Maximum Transmission Unit. The size (in bytes) of largest protocol data unit which the layer can pass onwards. This value is 1500 for PPPoA.

#### ENABLE PPP DEBUG MODE

When this option is selected, the system will put more PPP connection information into the system log. This is for debugging errors and not for normal usage.

#### BRIDGE PPPOE FRAMES BETWEEN WAN AND LOCAL PORTS

(This option is hidden when PPP IP Extension is enabled)

When Enabled, this creates local PPPoE connections to the WAN side. Enable this option only if all LAN-side devices are running PPPoE clients, otherwise disable it. The VR-3025u supports pass-through PPPoE sessions from the LAN side while simultaneously running a PPPoE client from non-PPPoE LAN devices.

#### **ENABLE IGMP MULTICAST PROXY**

Tick the checkbox ☑ to enable Internet Group Membership Protocol (IGMP) multicast. This protocol is used by IPv4 hosts to report their multicast group memberships to any neighboring multicast routers.

#### **NO MULTICAST VLAN FILTER**

Tick the checkbox ☑ to Enable/Disable multicast VLAN filter.

#### **Enable WAN interface with base MAC**

Enable this option to use the router's base MAC address as the MAC address for this WAN interface.

**STEP 3:** Choose an interface to be the default gateway.

| Routing Default Gateway                                                                                                    |                      |  |  |  |  |
|----------------------------------------------------------------------------------------------------|----------------------|--|--|--|--|
| Default gateway interface list can have multiple WAN interfaces served as system default gateways but only one will be used according to the priority with the first being the higest and the last one the lowest priority if the WAN interface is connected. Priority order can be changed by removing all and adding them back in again. |                      |  |  |  |  |
| Selected Default                                                                                                    | Available Routed WAN |  |  |  |  |
| Gateway Interfaces                                                                                                    | Interfaces           |  |  |  |  |
| ppp0.1                                                                                                    |                      |  |  |  |  |
| ->                                                                                                    |                      |  |  |  |  |
|                                                                                                    |                      |  |  |  |  |
|                                                                                                    |                      |  |  |  |  |
|                                                                                                    |                      |  |  |  |  |
| В                                                                                                    | ackNext              |  |  |  |  |

Click **Next** to continue or click **Back** to return to the previous step.

Select DNS Server Interface from available WAN interfaces OR enter static DNS server IP addresses for the system. In ATM mode, if only a single PVC with IPoA or static IPoE protocol is configured, Static DNS server IP addresses must be entered.

| DNS Server Configuration                                                                                                    |  |  |  |  |  |  |
|----------------------------------------------------------------------------------------------------|--|--|--|--|--|--|
| Select DNS Server Interface from available WAN interfaces OR enter static DNS server IP addresses for the system. In ATM mode, if only a single PVC with IPoA or static IPoE protocol is configured, Static DNS server IP addresses must be entered. <b>DNS Server Interfaces</b> can have multiple WAN interfaces served as system dns servers but only one will be used according to the priority with the first being the higest and the last one the lowest priority if the WAN interface is connected. Priority order can be changed by removing all and adding them back in again. |  |  |  |  |  |  |
| Select DNS Server Interface from available WAN interfaces:                                                                                                    |  |  |  |  |  |  |
| Selected DNS Server Available WAN Interfaces                                                                                                    |  |  |  |  |  |  |
| ppp0.1                                                                                                    |  |  |  |  |  |  |
| ->                                                                                                    |  |  |  |  |  |  |
|                                                                                                    |  |  |  |  |  |  |
| O Use the following Static DNS IP address:                                                                                                    |  |  |  |  |  |  |
| Primary DNS server:                                                                                                    |  |  |  |  |  |  |
| Secondary DNS server:                                                                                                    |  |  |  |  |  |  |
| Back                                                                                                    |  |  |  |  |  |  |

Click **Next** to continue or click **Back** to return to the previous step.

**STEP 5:** The WAN Setup - Summary screen shows a preview of the WAN service you have configured. Check these settings and click **Apply/Save** if they are correct, or click **Back** to modify them.

| WAN Setup - Summary                                                                                                |          |  |  |  |  |  |
|----------------------------------------------------------------------------------------------------|----------|--|--|--|--|--|
| Make sure that the settings below match the settings provided by your ISP.                                         |          |  |  |  |  |  |
| Connection Type:                                                                                                   | PPPoE    |  |  |  |  |  |
| NAT:                                                                                                    | Enabled  |  |  |  |  |  |
| Full Cone NAT:                                                                                                    | Disabled |  |  |  |  |  |
| Firewall:                                                                                                    | Disabled |  |  |  |  |  |
| IGMP Multicast:                                                                                                    | Disabled |  |  |  |  |  |
| Quality Of Service:                                                                                                | Enabled  |  |  |  |  |  |
| Click "Apply/Save" to have this interface to be effective. Click "Back" to make any modifications. Back Apply/Save |          |  |  |  |  |  |

After clicking **Apply/Save**, the new service should appear on the main screen. To activate it you must reboot. Go to Management  $\rightarrow$  Reboot and click **Reboot**.

## E2.2 IP over ETHERNET (IPoE)

**STEP 1:** \*Select the IP over Ethernet radio button and click **Next.** 

| WAN Service Configuration                                                                                                    |           |
|----------------------------------------------------------------------------------------------------|-----------|
| Select WAN service type:<br>O PPP over Ethernet (PPPoE)<br>O IP over Ethernet<br>O Bridging                                                     |           |
| Enter Service Description: ipoe_eth1                                                                                                    |           |
| For tagged service, enter valid 802.1P Priority and 802.1Q VLAN ID.<br>For untagged service, set -1 to both 802.1P Priority and 802.1Q VLAN ID. |           |
| Enter 802.1P Priority [0-7]:                                                                                                    | -1        |
| Enter 802.1Q VLAN ID [0-4094]:                                                                                                    | -1        |
| Network Protocol Selection:<br>IPv4 Only                                                                                                    | Back Next |

\*

For tagged service, enter valid 802.1P Priority and 802.1Q VLAN ID.

For untagged service, set -1 to both 802.1P Priority and 802.1Q VLAN ID.

**STEP 2:** The WAN IP settings screen provides access to the DHCP server settings. You can select the **Obtain an IP address automatically** radio button to enable DHCP (use the DHCP Options only if necessary). However, if you prefer, you can instead use the **Static IP address** method to assign WAN IP address, Subnet Mask and Default Gateway manually.

| WAN IP Settings                                                                                                    |              |                        |
|----------------------------------------------------------------------------------------------------|--------------|------------------------|
| Enter information provided to you by your ISP to configure the WAN IP settings.<br>Notice: If "Obtain an IP address automatically" is chosen, DHCP will be enabled for PVC in<br>IPoE mode.<br>If "Use the following Static IP address" is chosen, enter the WAN IP address, subnet mask<br>and interface gateway. |              |                        |
| Obtain an IP address a                                                                                                    | utomatically |                        |
| Option 60 Vendor ID:                                                                                                    |              |                        |
| Option 61 IAID:                                                                                                    |              | (8 hexadecimal digits) |
| Option 61 DUID:                                                                                                    |              | (hexadecimal digit)    |
| Option 125:                                                                                                    | ⊙ Disable    | ○ Enable               |
| <ul> <li>Use the following Static</li> </ul>                                                                                                    | IP address:  | -                      |
| WAN IP Address:                                                                                                    |              |                        |
| WAN Subnet Mask:                                                                                                    |              |                        |
| WAN gateway IP Address:                                                                                                    |              |                        |
| Back Next                                                                                                    |              |                        |

**NOTE**: If IPv6 networking is enabled, an additional set of instructions, radio buttons, and text entry boxes will appear at the bottom of the screen. These configuration options are quite similar to those for IPv4 networks.

Click **Next** to continue or click **Back** to return to the previous step.

**STEP 3:** This screen provides access to NAT, Firewall and IGMP Multicast settings. Enable each by selecting the appropriate checkbox ☑. Click **Next** to continue or click **Back** to return to the previous step.

| Network Address Translation Settings                                                                                                    |
|----------------------------------------------------------------------------------------------------|
| Network Address Translation (NAT) allows you to share one Wide Area Network<br>(WAN) IP address for multiple computers on your Local Area Network (LAN). |
| ✓ Enable NAT                                                                                                    |
| Enable Fullcone NAT                                                                                                    |
| Enable Firewall                                                                                                    |
| IGMP Multicast                                                                                                    |
| Enable IGMP Multicast                                                                                                    |
| WAN interface with base MAC.<br>Notice: Only one WAN interface can be cloned to base MAC address.                                                        |
| Enable WAN interface with base MAC                                                                                                    |
| Back Next                                                                                                    |

#### **ENABLE NAT**

If the LAN is configured with a private IP address, the user should select this checkbox  $\square$ . The NAT submenu will appear in the Advanced Setup menu after reboot. On the other hand, if a private IP address is not used on the LAN side (i.e. the LAN side is using a public IP), this checkbox  $\square$  should not be selected, so as to free up system resources for improved performance.

#### **ENABLE FULLCONE NAT**

This option becomes available when NAT is enabled. Known as one-to-one NAT, all requests from the same internal IP address and port are mapped to the same external IP address and port. An external host can send a packet to the internal host, by sending a packet to the mapped external address.

#### ENABLE FIREWALL

If this checkbox  $\square$  is selected, the Security submenu will be displayed on the Advanced Setup menu after reboot. If firewall is not necessary, this checkbox  $\square$  should not be selected so as to free up system resources for better performance.

#### ENABLE IGMP MULTICAST

Tick the checkbox ☑ to enable Internet Group Membership Protocol (IGMP) multicast. IGMP is a protocol used by IPv4 hosts to report their multicast group memberships to any neighboring multicast routers.

#### **Enable WAN interface with base MAC**

Enable this option to use the router's base MAC address as the MAC address for this WAN interface.

#### **STEP 4:** To choose an interface to be the default gateway.

| Routing Default Gateway                                                                                                    |                                                                                                    |  |
|----------------------------------------------------------------------------------------------------|----------------------------------------------------------------------------------------------------|--|
| Default gateway interface list can have mul<br>default gateways but only one will be used<br>the higest and the last one the lowest prior<br>Priority order can be changed by removing | tiple WAN interfaces served as system<br>according to the priority with the first being<br>ity if the WAN interface is connected.<br>all and adding them back in again. |  |
| Selected Default Available Routed WAN                                                                                                    |                                                                                                    |  |
| Gateway Interfaces                                                                                                    | Interfaces                                                                                                    |  |
| eth1.1                                                                                                    |                                                                                                    |  |
| ->                                                                                                    |                                                                                                    |  |
| Back                                                                                                    | Next                                                                                                    |  |

Click **Next** to continue or click **Back** to return to the previous step.

**STEP 5:** Select DNS Server Interface from available WAN interfaces OR enter static DNS server IP addresses for the system. In ATM mode, if only a single PVC with IPoA or static IPoE protocol is configured, Static DNS server IP addresses must be entered.

#### DNS Server Configuration

Select DNS Server Interface from available WAN interfaces OR enter static DNS server IP addresses for the system. In ATM mode, if only a single PVC with IPoA or static IPoE protocol is configured, Static DNS server IP addresses must be entered.

**DNS Server Interfaces** can have multiple WAN interfaces served as system dns servers but only one will be used according to the priority with the first being the higest and the last one the lowest priority if the WAN interface is connected. Priority order can be changed by removing all and adding them back in again.

| Select DNS Server Interface from    | n available WAN interfaces: |
|-------------------------------------|-----------------------------|
| Selected DNS Server<br>Interfaces   | Available WAN Interfaces    |
| eth1.1                              |                             |
| ->                                  |                             |
| <-                                  |                             |
| O Use the following Static DNS IP a | ddress:                     |
| Primary DNS server:                 |                             |
| Secondary DNS server:               |                             |
|                                     |                             |
| Ba                                  | ack                         |

If IPv6 is enabled, an additional set of options will be shown.

| Obtain IPv6 DNS info from a WAN interface:   |  |  |
|----------------------------------------------|--|--|
| WAN Interface selected: ipoe_eth1/eth1.1 🗸   |  |  |
| ○ Use the following Static IPv6 DNS address: |  |  |
| Primary IPv6 DNS server:                     |  |  |
| Secondary IPv6 DNS server:                   |  |  |

**IPv6:** Select the configured WAN interface for IPv6 DNS server information OR enter the static IPv6 DNS server Addresses.

Note that selecting a WAN interface for IPv6 DNS server will enable DHCPv6 Client on that interface.

Click **Next** to continue or click **Back** to return to the previous step.

**STEP 6:** The WAN Setup - Summary screen shows a preview of the WAN service you have configured. Check these settings and click **Apply/Save** if they are correct, or click **Back** to modify them.

| WAN Setup - Summary     |             |                                                                                     |
|-------------------------|-------------|-------------------------------------------------------------------------------------|
| Make sure that the set  | tings belov | v match the settings provided by your ISP.                                          |
| Connection Type:        | IPoE        |                                                                                     |
| NAT:                    | Enabled     |                                                                                     |
| Full Cone NAT:          | Disabled    |                                                                                     |
| Firewall:               | Disabled    |                                                                                     |
| IGMP Multicast:         | Disabled    |                                                                                     |
| Quality Of Service:     | Enabled     |                                                                                     |
| Click "Apply/Save" to h | ave this in | terface to be effective. Click "Back" to make any modifications.<br>Back Apply/Save |

After clicking **Apply/Save**, the new service should appear on the main screen. To activate it you must reboot. Go to Management  $\rightarrow$  Reboot and click **Reboot**.

## E2.3 Bridging

**NOTE:** This connection type is not available on the Ethernet WAN interface.

**STEP 1:** \*Select the Bridging radio button and click **Next**.

| WAN Service Configuration                                              |                       |
|------------------------------------------------------------------------|-----------------------|
| Select WAN service type:                                               |                       |
| O PPP over Ethernet (PPPoE)                                            |                       |
| IP over Ethernet                                                       |                       |
| <ul> <li>Bridging</li> </ul>                                           |                       |
|                                                                        |                       |
| Enter Service Description: br. eth1                                    |                       |
|                                                                        |                       |
|                                                                        |                       |
| For tagged service, enter valid 802.1P Priority and 802.1Q VLAN ID.    |                       |
| For untagged service, set -1 to both 802.1P Priority and 802.1Q VLAN 1 | D.                    |
| Enter 802.1P Priority [0-7]:                                           | -1                    |
|                                                                        | 1                     |
| EUGE 802.10 ACMM ID [0-4034]:                                          | -1                    |
|                                                                        | Back Next             |
| Enter 802.1P Priority [0-7]:<br>Enter 802.1Q VLAN ID [0-4094]:         | -1<br>-1<br>Back Next |

\*

For tagged service, enter valid 802.1P Priority and 802.1Q VLAN ID.

For untagged service, set -1 to both 802.1P Priority and 802.1Q VLAN ID.

**STEP 2:** The WAN Setup - Summary screen shows a preview of the WAN service you have configured. Check these settings and click **Apply/Save** if they are correct, or click **Back** to return to the previous screen.

#### WAN Setup - Summary

Make sure that the settings below match the settings provided by your ISP.

| Connection Type:    | IPoE     |
|---------------------|----------|
| NAT:                | Enabled  |
| Full Cone NAT:      | Disabled |
| Firewall:           | Disabled |
| IGMP Multicast:     | Disabled |
| Quality Of Service: | Enabled  |
|                     |          |

Click "Apply/Save" to have this interface to be effective. Click "Back" to make any modifications.

Back Apply/Save

After clicking **Apply/Save**, the new service should appear on the main screen. To activate it you must reboot. Go to Management  $\rightarrow$  Reboot and click **Reboot**.

| NOTE: | If this bridge connection is your only WAN service, the AR-5389 will be |
|-------|-------------------------------------------------------------------------|
|       | inaccessible for remote management or technical support from the WAN.   |

## E2.4 PPP over ATM (PPPoA)

| WAN Service Configuration               |           |
|-----------------------------------------|-----------|
| Enter Service Description: pppoa_0_0_35 |           |
|                                         | Back Next |

**STEP 1:** Click **Next** to continue.

**STEP 2:** On the next screen, enter the PPP settings as provided by your ISP. Click **Next** to continue or click **Back** to return to the previous step.

| PPP Username and Password                                                                 |
|-------------------------------------------------------------------------------------------|
| PPP usually requires that you have a user name and password to establish your connection. |
| In the boxes below, enter the user name and password that your ISP has provided to you.   |
|                                                                                           |
| PPP Username:                                                                             |
| PPP Password:                                                                             |
| Authentication Method: AUTO                                                               |
|                                                                                           |
| Enable Fullcone NAT                                                                       |
|                                                                                           |
| <ul> <li>Dial on demand (with idle timeout timer)</li> </ul>                              |
|                                                                                           |
| PPP IP extension                                                                          |
| Enable NAT                                                                                |
| Enable Firewall                                                                           |
| Use Static IPv4 Address                                                                   |
|                                                                                           |
| E Fixed MTU                                                                               |
|                                                                                           |
| MTU: 1500                                                                                 |
| Enable PPP Debug Mode                                                                     |
|                                                                                           |
| Multicast Proxy                                                                           |
| Enable IGMP Multicast Proxy                                                               |
| No Multicast VLAN Filter                                                                  |
|                                                                                           |
| WAN interface with base MAC.                                                              |
| Notice: Only one WAN interface can be cloned to base MAC address.                         |
| Enable WAN interface with base MAC                                                        |
|                                                                                           |
| Back                                                                                      |

#### **PPP SETTINGS**

The PPP username and password are dependent on the requirements of the ISP. The user name can be a maximum of 256 characters and the password a maximum of 32 characters in length. (Authentication Method: AUTO, PAP, CHAP, or MSCHAP.)

#### ENABLE FULLCONE NAT

This option becomes available when NAT is enabled. Known as one-to-one NAT, all requests from the same internal IP address and port are mapped to the same external IP address and port. An external host can send a packet to the internal host, by sending a packet to the mapped external address.

#### DIAL ON DEMAND

The AR-5389 can be configured to disconnect if there is no activity for a period of time by selecting the **Dial on demand** checkbox  $\square$ . You must also enter an inactivity timeout period in the range of 1 to 4320 minutes.

| ◄    | Dial on demand (with idle timeout timer) |
|------|------------------------------------------|
| Inac | tivity Timeout (minutes) [1-4320]:       |

#### **PPP IP EXTENSION**

The PPP IP Extension is a special feature deployed by some service providers. Unless your service provider specifically requires this setup, do not select it.

PPP IP Extension does the following:

- Allows only one PC on the LAN.
- Disables NAT and Firewall.
- The device becomes the default gateway and DNS server to the PC through DHCP using the LAN interface IP address.
- The device extends the IP subnet at the remote service provider to the LAN PC. i.e. the PC becomes a host belonging to the same IP subnet.
- The device bridges the IP packets between WAN and LAN ports, unless the packet is addressed to the device's LAN IP address.
- The public IP address assigned by the remote side using the PPP/IPCP protocol is actually not used on the WAN PPP interface. Instead, it is forwarded to the PC LAN interface through DHCP. Only one PC on the LAN can be connected to the remote, since the DHCP server within the device has only a single IP address to assign to a LAN device.

#### **ENABLE NAT**

If the LAN is configured with a private IP address, the user should select this checkbox  $\square$ . The NAT submenu will appear in the Advanced Setup menu after reboot. On the other hand, if a private IP address is not used on the LAN side (i.e. the LAN side is using a public IP), this checkbox  $\square$  should not be selected to free up system resources for better performance.

#### ENABLE FIREWALL

If this checkbox  $\square$  is selected, the Security submenu will be displayed on the Advanced Setup menu after reboot. If firewall is not necessary, this checkbox  $\square$  should not be selected to free up system resources for better performance.

#### **USE STATIC IPv4 ADDRESS**

Unless your service provider specially requires it, do not select this checkbox  $\square$ . If selected, enter the static IP address in the **IP Address** field. Also, don't forget to adjust the IP configuration to Static IP Mode as described in Section 3.2.

#### **Fixed MTU**

Fixed Maximum Transmission Unit. The size (in bytes) of largest protocol data unit which the layer can pass onwards. This value is 1500 for PPPoA.

#### ENABLE PPP DEBUG MODE

When this option is selected, the system will put more PPP connection information into the system log. This is for debugging errors and not for normal usage.

#### **ENABLE IGMP MULTICAST**

Tick the checkbox  $\square$  to enable Internet Group Membership Protocol (IGMP) multicast. IGMP is a protocol used by IPv4 hosts to report their multicast group memberships to any neighboring multicast routers.

#### **NO MULTICAST VLAN FILTER**

Tick the checkbox  $\square$  to have the multicast packets bypass the VLAN filter.

#### **Enable WAN interface with base MAC**

#### **STEP 3:** Choose an interface to be the default gateway.

| Routing Default Gateway                      |                                                                                                    |  |  |  |
|----------------------------------------------|----------------------------------------------------------------------------------------------------|--|--|--|
|                                              |                                                                                                    |  |  |  |
|                                              |                                                                                                    |  |  |  |
|                                              |                                                                                                    |  |  |  |
| Default gateway interface list can have mu   | iltiple WAN interfaces served as system default gateways but only one will be used according to the priority |  |  |  |
| with the first being the higest and the last | one the lowest priority if the WAN interface is connected. Priority order can be changed by removing all and |  |  |  |
| adding them back in again.                   |                                                                                                    |  |  |  |
|                                              |                                                                                                    |  |  |  |
|                                              |                                                                                                    |  |  |  |
| Calastad Dafault                             | Available Devited WAN                                                                                        |  |  |  |
| Selected Default                             | Available Routed WAN                                                                                         |  |  |  |
| Gateway Interfaces                           | Interfaces                                                                                                   |  |  |  |
|                                              |                                                                                                    |  |  |  |
| 0ppoq0                                       |                                                                                                    |  |  |  |
|                                              |                                                                                                    |  |  |  |
|                                              |                                                                                                    |  |  |  |
|                                              |                                                                                                    |  |  |  |
| ->                                           |                                                                                                    |  |  |  |
|                                              |                                                                                                    |  |  |  |
| 4-                                           |                                                                                                    |  |  |  |
|                                              |                                                                                                    |  |  |  |
|                                              |                                                                                                    |  |  |  |
|                                              |                                                                                                    |  |  |  |
|                                              |                                                                                                    |  |  |  |
|                                              |                                                                                                    |  |  |  |
| Deel Next                                    |                                                                                                    |  |  |  |
|                                              | Back                                                                                                    |  |  |  |

#### Click **Next** to continue or click **Back** to return to the previous step.

### **STEP 4:** Choose an interface to be the default gateway.

| DNS Server Configuration                                                                                                    |
|----------------------------------------------------------------------------------------------------|
| Select DNS Server Interface from available WAN interfaces OR enter static DNS server IP addresses for the system. In ATM mode, if only a single PVC with IPoA or static IPoE protocol is configured, Static DNS server IP addresses must be entered.<br><b>DNS Server Interfaces</b> can have multiple WAN interfaces served as system dns servers but only one will be used according to the priority with the first being the higest and the last one the lowest priority if the WAN interface is connected. Priority order can be changed by removing all and adding them back in again. |
| Select DNS Server Interface from available WAN interfaces:                                                                                                    |
| Selected DNS Server Available WAN Interfaces                                                                                                    |
| pppoa0 -> <-                                                                                                    |
| • Use the following Static DNS IP address:                                                                                                    |
| Primary DNS server:                                                                                                    |
| Secondary DNS server:                                                                                                    |
| (Back) Next                                                                                                    |

Click **Next** to continue or click **Back** to return to the previous step.

**STEP 5:** The WAN Setup - Summary screen shows a preview of the WAN service you have configured. Check these settings and click **Apply/Save** if they are correct, or click **Back** to modify them.

| WAN Setup - Summary                                                                                                |          |  |  |  |
|----------------------------------------------------------------------------------------------------|----------|--|--|--|
| Make sure that the settings below match the settings provided by your ISP.                                         |          |  |  |  |
| Connection Type:                                                                                                   | PPPoA    |  |  |  |
| NAT:                                                                                                    | Enabled  |  |  |  |
| Full Cone NAT:                                                                                                    | Disabled |  |  |  |
| Firewall:                                                                                                    | Disabled |  |  |  |
| IGMP Multicast:                                                                                                    | Disabled |  |  |  |
| Quality Of Service:                                                                                                | Enabled  |  |  |  |
| Click "Apply/Save" to have this interface to be effective. Click "Back" to make any modifications. Back Apply/Save |          |  |  |  |

After clicking **Apply/Save**, the new service should appear on the main screen. To activate it you must reboot. Go to Management  $\rightarrow$  Reboot and click **Reboot**.

## E2.5 IP over ATM (IPoA)

| WAN Service Configuration              |           |
|----------------------------------------|-----------|
| Enter Service Description: ipoa_0_0_35 | ]         |
|                                        | Back Next |

#### **STEP 1:** Click **Next** to continue.

**STEP 2:** Enter the WAN IP settings provided by your ISP. Click **Next** to continue.

| WAN IP Settings                                                                 |           |  |  |  |
|---------------------------------------------------------------------------------|-----------|--|--|--|
| Enter information provided to you by your ISP to configure the WAN IP settings. |           |  |  |  |
| WAN IP Address:                                                                 | 0.0.0.0   |  |  |  |
| WAN Subnet Mask:                                                                | 0.0.0.0   |  |  |  |
|                                                                                 | Back Next |  |  |  |

**STEP 3:** This screen provides access to NAT, Firewall and IGMP Multicast settings. Enable each by selecting the appropriate checkbox ☑. Click **Next** to continue or click **Back** to return to the previous step.

| Network Address Translation Settings                                                                                                    |  |  |
|----------------------------------------------------------------------------------------------------|--|--|
| Network Address Translation (NAT) allows you to share one Wide Area Network<br>(WAN) IP address for multiple computers on your Local Area Network (LAN). |  |  |
| ✓ Enable NAT                                                                                                    |  |  |
| Enable Fullcone NAT                                                                                                    |  |  |
| Enable Firewall                                                                                                    |  |  |
| IGMP Multicast                                                                                                    |  |  |
| Enable IGMP Multicast                                                                                                    |  |  |
| WAN interface with base MAC.<br>Notice: Only one WAN interface can be cloned to base MAC address.                                                        |  |  |
| Enable WAN interface with base MAC                                                                                                    |  |  |
| Back Next                                                                                                    |  |  |

#### **ENABLE NAT**

If the LAN is configured with a private IP address, the user should select this checkbox  $\square$ . The NAT submenu will appear in the Advanced Setup menu after reboot. On the other hand, if a private IP address is not used on the LAN side (i.e. the LAN side is using a public IP), this checkbox  $\square$  should not be selected, so as to free up system resources for improved performance.

#### **ENABLE FULLCONE NAT**

This option becomes available when NAT is enabled. Known as one-to-one NAT, all requests from the same internal IP address and port are mapped to the same external IP address and port. An external host can send a packet to the internal host by sending a packet to the mapped external address.

#### **ENABLE FIREWALL**

If this checkbox  $\square$  is selected, the Security submenu will be displayed on the Advanced Setup menu after reboot. If firewall is not necessary, this checkbox  $\square$  should not be selected so as to free up system resources for better performance.

#### ENABLE IGMP MULTICAST

Tick the checkbox ☑ to enable Internet Group Membership Protocol (IGMP) multicast. IGMP is a protocol used by IPv4 hosts to report their multicast group memberships to any neighboring multicast routers.

#### **Enable WAN interface with base MAC**

Enable this option to use the router's base MAC address as the MAC address for this WAN interface.

### **STEP 4:** Choose an interface to be the default gateway.

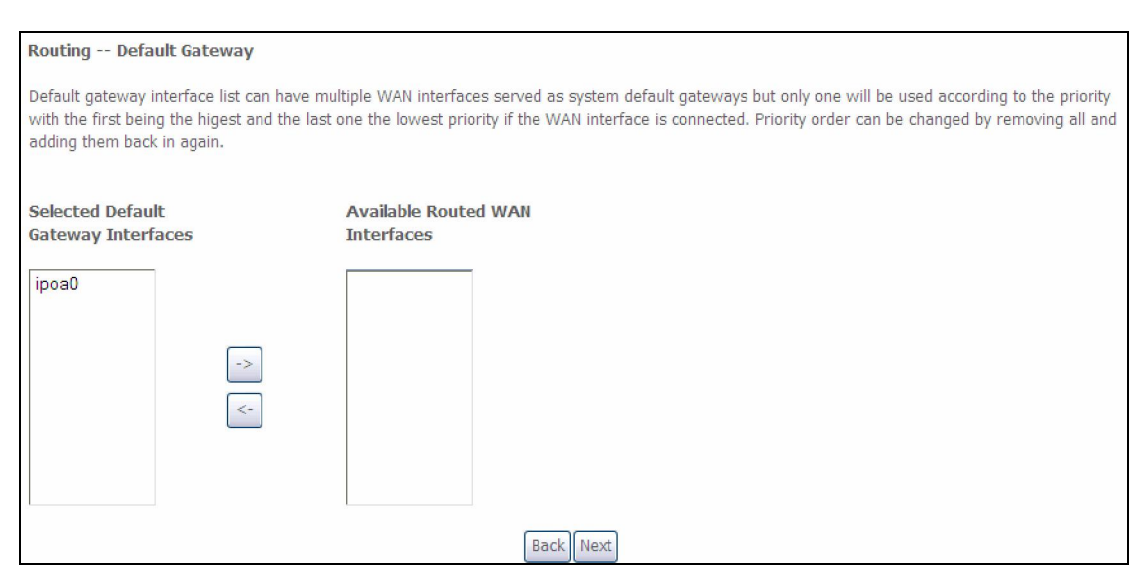

Click **Next** to continue or click **Back** to return to the previous step.

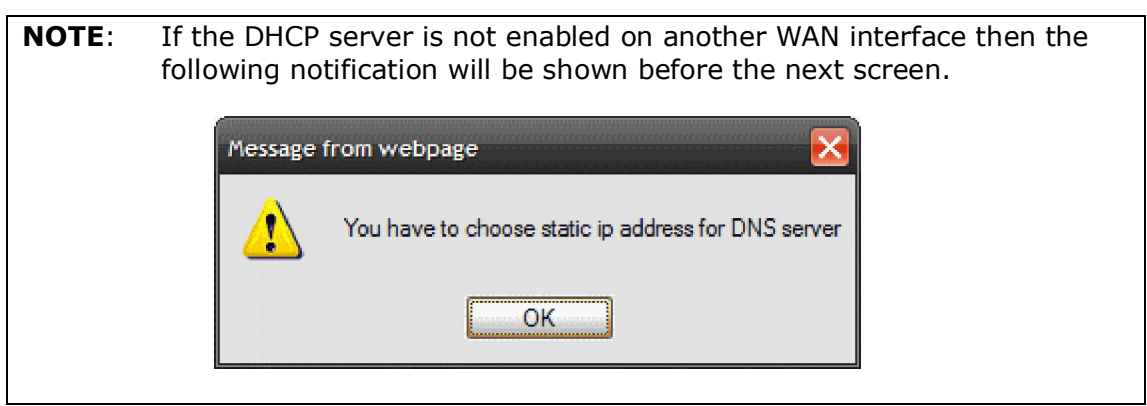

**STEP 5:** Choose an interface to be the default gateway.

| DNS Somer Configuration                                                                                                    |  |  |  |  |
|----------------------------------------------------------------------------------------------------|--|--|--|--|
| Dis Server configuration                                                                                                    |  |  |  |  |
| Select DNS Server Interface from available WAN interfaces OR enter static DNS server IP addresses for the system. In ATM mode, if only a single PVC with IPoA or static IPoE protocol is configured, Static DNS server IP addresses must be entered.<br><b>DNS Server Interfaces</b> can have multiple WAN interfaces served as system dns servers but only one will be used according to the priority with the first being the higest and the last one the lowest priority if the WAN interface is connected. Priority order can be changed by removing all and adding them back in again. |  |  |  |  |
| Select DNS Server Interface from available WAN interfaces:                                                                                                    |  |  |  |  |
| Colortad DNS Server                                                                                                    |  |  |  |  |
| Interfaces Available WAN Interfaces                                                                                                    |  |  |  |  |
| and noco                                                                                                    |  |  |  |  |
|                                                                                                    |  |  |  |  |
| Ise the following Static DNS IP address:                                                                                                    |  |  |  |  |
| Primary DNS server:                                                                                                    |  |  |  |  |
| Secondary DNS server:                                                                                                    |  |  |  |  |
| Back Next                                                                                                    |  |  |  |  |

Click **Next** to continue or click **Back** to return to the previous step.

**STEP 6:** The WAN Setup - Summary screen shows a preview of the WAN service you have configured. Check these settings and click **Apply/Save** if they are correct, or click **Back** to modify them.

| WAN Setup - Summary                                                                                                    |          |  |  |
|----------------------------------------------------------------------------------------------------|----------|--|--|
| Make sure that the settings below match the settings provided by your ISP.                                                  |          |  |  |
| Connection Type:                                                                                                    | IPoE     |  |  |
| NAT:                                                                                                    | Enabled  |  |  |
| Full Cone NAT:                                                                                                    | Disabled |  |  |
| Firewall:                                                                                                    | Disabled |  |  |
| IGMP Multicast:                                                                                                    | Disabled |  |  |
| Quality Of Service:                                                                                                    | Enabled  |  |  |
| Click "Apply/Save" to have this interface to be effective. Click "Back" to make any modifications.       Back    Apply/Save |          |  |  |

After clicking **Apply/Save**, the new service should appear on the main screen. To activate it you must reboot. Go to Management  $\rightarrow$  Reboot and click **Reboot**.

## FCC INFORMATION

This equipment complies with CFR 47, Part 15.19 of the FCC rules. Operation of the equipment is subject to the following conditions: (1) this device may not cause harmful interference, and (2) this device must accept any interference received; including interference that may cause undesired operation.

#### THIS DEVICE MUST NOT BE CO-LOCATED OR OPERATING IN CONJUNCTION WITH ANY OTHER ANTENNA OR TRANSMITTER

NOTE: THE MANUFACTURER IS NOT RESPONSIBLE FOR ANY RADIO OR TV INTERFERENCE CAUSED BY UNAUTHORIZED MODIFICATIONS TO THIS EQUIPMENT. SUCH MODIFICATIONS COULD VOID THE USER'S AUTHORITY TO OPERATE THE EQUIPMENT.

#### Federal Communications Commission (FCC) Requirements, Part 15

This equipment has been tested and found to comply with the limits for a class B digital device, pursuant to part 15 of the FCC Rules. These limits are designed to provide reasonable protection against harmful interference in a residential installation.

This equipment generates, uses and can radiate radio frequency energy and, if not installed and used in accordance with the instructions, may cause harmful interference to radio communications. However, there is no guarantee that interference will not occur in a particular installation. If this equipment does cause harmful interference to radio or television reception, which can be determined by turning the equipment off and on, the user is encouraged to try to correct the interference by one or more of the following measures:

- ---Reorient or relocate the receiving antenna.
- ---Increase the separation between the equipment and receiver.
- ---Connect the equipment into an outlet on a circuit different from that to which the receiver is connected.
- ---Consult the dealer or an experienced radio/TV technician for help.

#### **REGULATORY INFORMATION / DISCLAIMERS**

Installation and use of this Wireless LAN device must be in strict accordance with the instructions included in the user documentation provided with the product. Any changes or modifications (including the antennas) made to this device that are not expressly approved by the manufacturer may void the user's authority to operate the equipment. The manufacturer is not responsible for any radio or television interference caused by unauthorized modification of this device, or the substitution of the connecting cables and equipment other than manufacturer specified. It is the responsibility of the user to correct any interference caused by such unauthorized modification, substitution or attachment. Manufacturer and its authorized resellers or distributors will assume no liability for any damage or violation of government

CAUTION: To maintain compliance with FCC's RF exposure guidelines, this equipment should be installed and operated with minimum distance 20cm between the radiator and your body. Use on the supplied antenna. Unauthorized antenna, modification, or attachments could damage the transmitter and may violate FCC regulations.

#### **MPE Statement (Safety Information)**

Your device contains a low power transmitter. When device is transmitted it sends out Radio Frequency (RF) signal.

#### SAFETY INFORMATION

In order to maintain compliance with the FCC RF exposure guidelines, this equipment should be installed and operated with minimum distance 20cm between the radiator and your body. Use only with supplied antenna. Unauthorized antenna, modification, or attachments could damage the transmitter and may violate FCC regulations.